# EPNM 5.X의 "Unable to Rest Process(인벤토리 프로세스에 연결할 수 없음)" 문제 해결

## 목차

<u>소개</u> <u>사전 요구 사항</u> <u>요구 사항</u> <u>사용되는 구성 요소</u> <u>문제</u> <u>솔루션</u> <u>CLI 방법</u> GUI 방법

## 소개

이 문서에서는 "Unable to Reach Inventory Process" EPNM(Evolved Programmable Network Manager) 5.X에서 오류가 발생했습니다.

## 사전 요구 사항

#### 요구 사항

다음 주제에 대한 지식을 보유하고 있으면 유용합니다.

- EPNM
- 셸 액세스를 통해 EPNM 애플리케이션 서버 GUI 및 CLI에 연결하는 방법

#### 사용되는 구성 요소

이 문서의 정보는 소프트웨어 버전 5.x의 EPNM를 기반으로 합니다.

이 문서의 정보는 특정 랩 환경의 디바이스를 토대로 작성되었습니다. 이 문서에 사용된 모든 디바 이스는 초기화된(기본) 컨피그레이션으로 시작되었습니다. 현재 네트워크가 작동 중인 경우 모든 명령의 잠재적인 영향을 미리 숙지하시기 바랍니다.

### 문제

팝업 메시지와 함께 EPNM에 새 디바이스를 추가할 수 없습니다. "Unable to Reach Inventory Process" 제공 합니다

## 솔루션

#### CLI 방법

#### EPNM 애플리케이션 서버 CLI에서 인벤토리 검색 프로세스만 다시 시작하면 문제를 신속하게 해결 할 수 있습니다.

인벤토리 검색 프로세스를 비활성화하고 활성화하는 명령은 다음과 같습니다.

#### ade # /opt/CSCOlumos/bin/epnmlcm.sh status

| NAME                        | ENABLED   | STATUS       | STATUS TIME         |  |
|-----------------------------|-----------|--------------|---------------------|--|
| service-discovery-process   | true      | REACHABLE    | 2022-01-28 16:07:49 |  |
| inventory-discovery-process | true      | REACHABLE    | 2022-01-28 16:25:57 |  |
| epnm-mcn                    | true      | REACHABLE    | 2022-01-28 16:03:49 |  |
| 이 문제는 인벤토리 검색 프로세스          | └에서 발생하므릐 | 릳 해당 프로세스만 Ⅰ | 비활성화한 다음 다음 다음 명    |  |
| 령을 사용하여 활성화해야 합니다.          |           |              |                     |  |

ade#/opt/CSCOlumos/bin/epnlcm.sh disable inventory-discovery-process ade#/opt/CSCOlumos/bin/epnlcm.sh enable inventory-discovery-process

#### GUI 방법

EPNM 애플리케이션 서버 GUI에서 인벤토리 검색 프로세스만 재시작하면 문제가 빠르게 해결됩니 다.

1단계. NCS Diagnostics 웹 페이지(https://<EPNM *Application Server IP Address*>/webacs/ncsDiag.do)로 이동하여 **Process LCM**.

| < → C @                                                                                                    | O 🔒 https://www.webacu/hcs/Dap.do                                         |
|----------------------------------------------------------------------------------------------------|---------------------------------------------------------------------------|
| Gatting Started                                                                                                    | m 📅 Page Enor 🛗 Coco (DV) Manager 🛗 Coco (DV) Manager 🛗 Coco (DV) Manager |
|                                                                                                    |                                                                           |
|                                                                                                    |                                                                           |
| NCS Diagnos                                                                                                    | tic Links                                                                 |
| rico Diaguos                                                                                                    | ut Links                                                                  |
|                                                                                                    |                                                                           |
| Resource Usage Tool                                                                                                    | Resource Usage Tool                                                       |
| DB.Query                                                                                                    | Database query                                                            |
| CDB Viewer                                                                                                    | CDB Viewer                                                                |
| Monitoring - MIB                                                                                                    | Monitoring policy MIB details                                             |
| Monitoring - Device Interfac                                                                                                    | Monitoring policy details per Device[Interface                            |
| Managed Object Query                                                                                                    | Query device using \$55MP                                                 |
| Server Diag                                                                                                    | Server diagnostic information                                             |
| Event Stats                                                                                                    | Event statistics                                                          |
| DAS Stats                                                                                                    | IMS Statistics                                                            |
| Scheduler Info                                                                                                    | Scheduler Information                                                     |
| Lock Infe                                                                                                    | Lock Information                                                          |
| Transaction Info                                                                                                    | Transaction Information                                                   |
| Same Overy Tool                                                                                                    | Query a MIB on a device                                                   |
| Log Verwer                                                                                                    | View log files in real-time                                               |
| Tomcat Heap Dump Generat                                                                                                    | or Tomcat Heap Dump-Generator                                             |
| Thread Dump Generator                                                                                                    | Thered Dump Generator                                                     |
| <b>IVM Memory Statistics</b>                                                                                                    | JVM Memory Statistics                                                     |
| Threadwise CPU Ticks                                                                                                    | Threadwise CPU Ticks                                                      |
| Thread Monitor                                                                                                    | Thread Monitor                                                            |
| Ping Queue Information                                                                                                    | Ping Queue Information                                                    |
| SNMP Lock Info                                                                                                    | SVMP Lock Information                                                     |
| XMP Topology Info                                                                                                    | Diagnostics page, contains cache, DB info for the XMP Topology            |
| Dotributed Cache                                                                                                    | Diagnostics page for distributed cache                                    |
| System Monitoring Diagnost                                                                                                    | System Monitoring Diagnostic                                              |
| LogScoper                                                                                                    | Log Scraper to filter logs                                                |
| TDL Memory Infe                                                                                                    | TDL received and processed Objects Info                                   |
| Inventory Statistics                                                                                                    | Device Inventory Statistics                                               |
| Service Discovery Tools                                                                                                    | Service Discovery Power Tools                                             |
| Sor-Import-Tool                                                                                                    | Sor Import Api Test                                                       |
| <b>Descriptioning Dissources</b>                                                                                                    | Provisioning Toply & Diagnostics                                          |
| Process LCM                                                                                                    | Process LCM                                                               |
| and the second second se | second change Publication (MCN) Diagnostics                               |
| Reachedule Reports Jobs                                                                                                    | Reachedule Reports jobs                                                   |

#### 이 Process LCM 다음 이미지에 표시된 대로 웹 페이지가 열립니다.

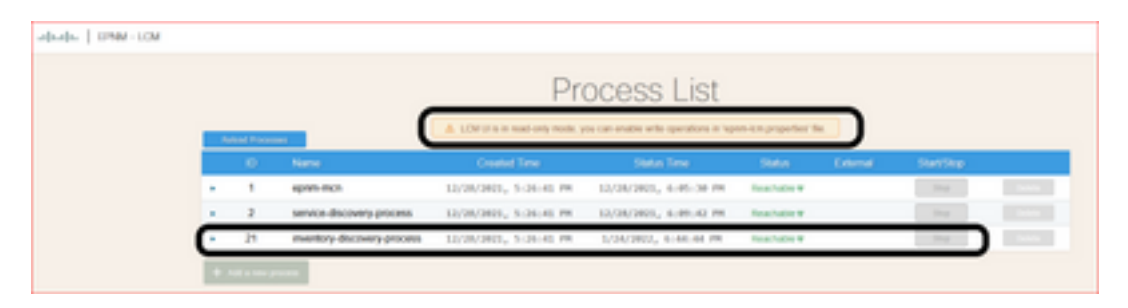

2단계. Stop 인벤토리 검색 프로세스를 중지합니다. 프로세스가 중지되면 Start 버튼이 활성화됩니다. 그런 다음 Start 인벤토리 검색 프로세스를 시작합니다.

**참고:** 이 **stop** lcm.rest.operation.write 플래그가 **yes** /opt/CSCOlumos/conf/epnmlcm.properties 파일에 저장됩니다. 변경 사항을 적용하려면 응용 프로그램을 다시 시작해야 합니다.

이 번역에 관하여

Cisco는 전 세계 사용자에게 다양한 언어로 지원 콘텐츠를 제공하기 위해 기계 번역 기술과 수작업 번역을 병행하여 이 문서를 번역했습니다. 아무리 품질이 높은 기계 번역이라도 전문 번역가의 번 역 결과물만큼 정확하지는 않습니다. Cisco Systems, Inc.는 이 같은 번역에 대해 어떠한 책임도 지지 않으며 항상 원본 영문 문서(링크 제공됨)를 참조할 것을 권장합니다.